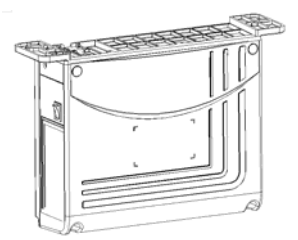

# **AH55 User Manual**

## 1. Safety Instruction

- 1) All the instruction marked with sign 2 must be absolutely observed or executed; otherwise, personal injuries or risk to the machine might occur.
- 2) This product should be installed and operated by persons with appropriate training only.
- 3) Before connecting power supply cords to power sources, it's necessary to make sure that the power voltage is in the range indicated on the product name plate.
- 4) Make sure to move your feet away from the pedals while power on.
- 5)  $\angle$  Turn off the power and remove plug prior to the following operations:
  - Connecting or disconnecting any connectors on the control box;
  - Repairing or doing any mechanical adjustment;
  - Threading needle or raising the machine arm;
  - Machine is out of work.
- 6) Make sure to fasten all the fasteners firmly in the control boxes prior to the operation of the system.
- 7) Allow an interval of at least 30 seconds before repapering the system after power off.
- 8) Repairs and maintenance work may be carried out by special trained electronic technicians.
- 9) All the replacement parts for repairing must be provided or approved by the manufacturer.
- 10) The controller must be firmly connected to a properly grounded outlet.

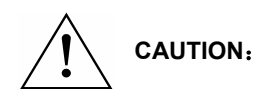

Be sure to connect the controller to a properly grounded outlet. If the grounding connection is not secured, you may run a high risk of receiving a serious electric shock, and the controller may operate abnormally.

Page 1 of 8

## 2. Installation

### (1) Motor Installation

- Step 1: Mount lifting bracket. When motor installed under the machine table, as needed,
  - to drill holes in the following diagrams (see Fig. 2-1 the example for USA base table) for the installation, mount lifting bracket.

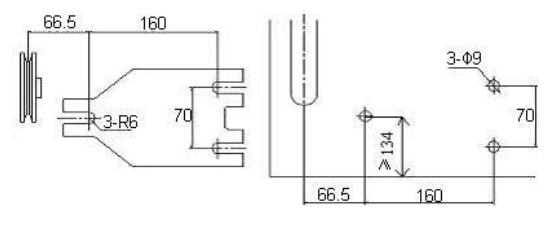

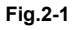

Step 2: Install the motor (see Fig.2-2) and then tighten the lifting bracket.

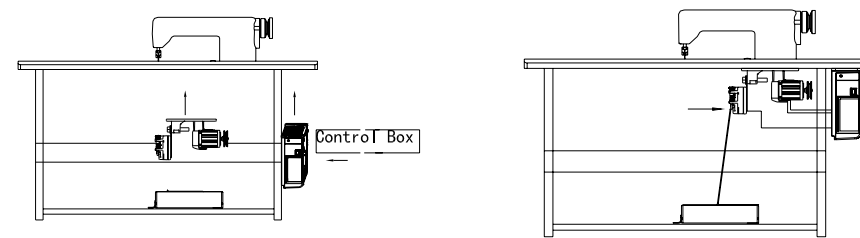

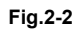

(2) Controller Installation

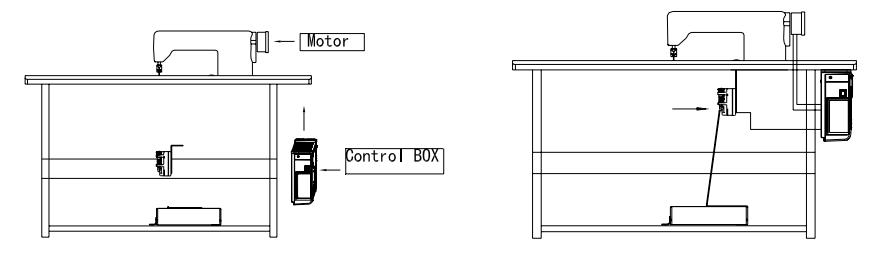

Fig.2-3

Page 2 of 8

## 3. Power Connection and Grounding

Ground wire (Green/yellow) must be grounded. Use the correct connector and extension wire when connecting ground wire to Earth and secure it tightly (see Fig.3-4).

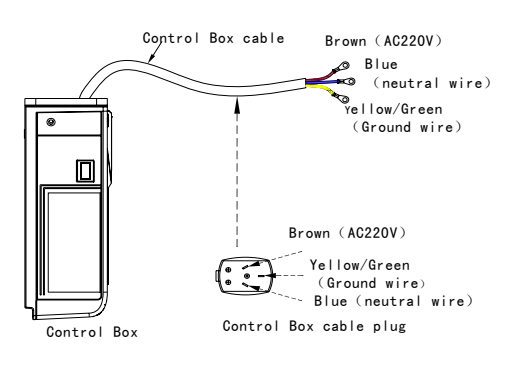

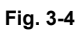

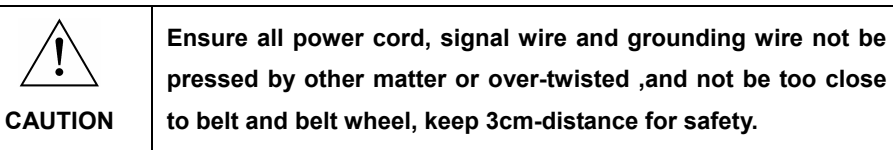

A 1Φ/220V power from a 3Φ/380V Power source Connection (See Fig.3-5):

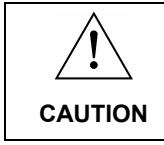

If the system have no Neutral point, then this servo motor is not suitable for this connection.

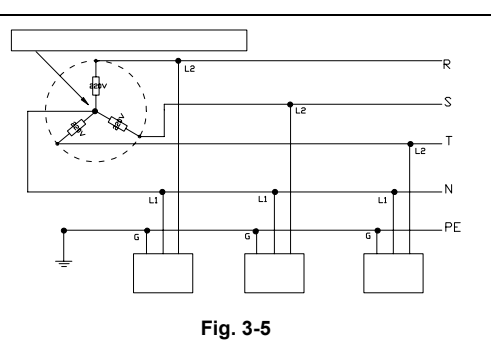

Page 3 of 8

## 4. Definition of controller interface

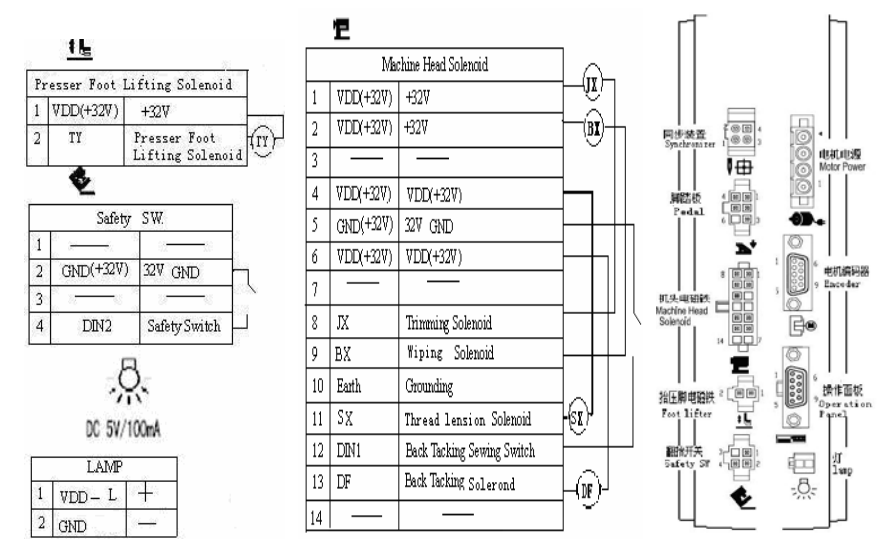

#### ★ The drive ability of the LED jack:

It can drive six LED diode, which the rated current is 20mA and the rated voltage is 3V.

Recommendatory LED diode parameter as follows:

VF: Min. = 3.0V, Max. = 3.6V (test condition IF = 20mA);

Peak Forward Current: Max. = 80mA;

Continuous Forward Current : Max. = 35mA

### 5. Recovery processing and maintenance

| error<br>code | meaning                              | solution                                                                                                    |  |
|---------------|--------------------------------------|----------------------------------------------------------------------------------------------------|--|
| 01            | hardware overflow                    | Turn off the system power, restart after 30 seconds, if the controller still does not work, please replace it and inform the manufacturer.                                                                                                    |  |
| 02            | software overflow                    |                                                                                                    |  |
| 03            | system under-voltage                 | Disconnect the controller power and check if the input voltage<br>is too low (lower than 176V). If yes, please restart the controller<br>when the normal voltage is resumed. If the controller still does<br>not work when the voltage is at normal level, please replace the<br>controller and inform the manufacturer. |  |
| 04            | over-voltage when the machine is off | Disconnect the controller power and check if the input voltage too high (higher than 264V). If yes, please restart the control when the normal voltage is resumed. If the controller still de                                                                                                    |  |
| 05            | over-voltage in operation            | not work when the voltage is at normal level, please replace the<br>controller and inform the manufacturer.                                                                                                    |  |

Page 4 of 8

| 06 | solenoid circuit<br>failure                       | Turn off the system power, check if the solenoid is connected<br>correctly and if it is loose or damaged. If yes, replace it in time.<br>Restart the system upon making sure everything is in good order.<br>If it still does not work, seek technical support.                        |  |  |
|----|---------------------------------------------------|----------------------------------------------------------------------------------------------------|--|--|
| 07 | electrical current<br>checking circuit<br>failure | Turn off the system power, restart after 30 seconds to see if it<br>works well. If not, try several more times. If such failure<br>happens frequently, seek technical support.                                                                                                    |  |  |
| 08 | locked motor roller                               | Disconnect the controller power, check if the motor input plug is<br>off, loose or damaged, or if there is something twined on the<br>machine head. After checking and correction, if the system still<br>does not work, please replace the controller and inform the<br>manufacturer. |  |  |
| 09 | brake circuit failure                             | Turn off the system power, check if the white brake resistance<br>plug on the power board is loose or dropped off, fasten it and<br>restart the system. If it still does not work, please replace the<br>controller and inform the manufacturer.                                       |  |  |
| 10 | HMI communication failure                         | Check if the connecting line between control panel and<br>controller is off, loose or broken, restore it and restart the<br>system. If it still does not work, please replace the controller and<br>inform the manufacturer.                                                           |  |  |
| 11 | machine head needle positioning failure           | Check if the connection line between machine head<br>synchronizer and controller is loose or not, restore it and restart<br>the system. If it still does not work, please replace the controller<br>and inform the manufacturer.                                                       |  |  |
| 12 | motor original angle<br>checking failure          | Please try 2 to 3 more times after power down, if it still does not work, please replace the controller and inform the manufacturer.                                                                                                    |  |  |
| 13 | Motor HALL failure                                | Turn off the system power, check if the motor sensor plug is<br>loose or dropped off, restore it and restart the system. If it still<br>does not work, please replace the controller and inform the<br>manufacturer.                                                                   |  |  |
| 14 | DSP Read/Write<br>EEPROM failure                  | Try another time after power down, if it still does not work, please replace the controller and inform the manufacturer.                                                                                                    |  |  |
| 15 | Motor over-speed protection                       | Turn off the system power, turn on again in 30 seconds to see if<br>it works. If not, try several more times, if such failure happens<br>frequently, please change the controller and inform the<br>manufacturer.                                                                      |  |  |
| 16 | Motor reversion                                   | Turn off the system power, restart the system after 30 seconds, if<br>it still does not work, please replace the controller and inform<br>the manufacturer.                                                                                                    |  |  |
| 17 | HMI51 Read/Write<br>EEPROM failure                | Turn off the system power, restart the system after 30 seconds, if<br>it still does not work, please replace the controller and inform<br>the manufacturer.                                                                                                    |  |  |
| 18 | Motor overload                                    | Turn off the system power, restart the system after 30 seconds, if<br>it still does not work, please replace the controller and inform<br>the manufacturer.                                                                                                    |  |  |
| 19 | Lack of oil alarm                                 | Add oil to the needle rod, and set the P22 parameter at 4000, resume the working time after the last oil adding; or you can press button P to close the alarm and continue to use.                                                                                                    |  |  |

Page 5 of 8

## **Embed Operation Panel with two automatic controllers**

### **1. Operation Panel Introduction**

The controller display screen is a 8-digit LED digital tube, which can show operation status, error code and parameter adjustment information.

LED display have four modes: no back tacking (Fig. 1-1); start back tacking (Fig. 1-2); end back tacking (Fig.1-3); start and end back tacking (Fig.1-4). The first light is

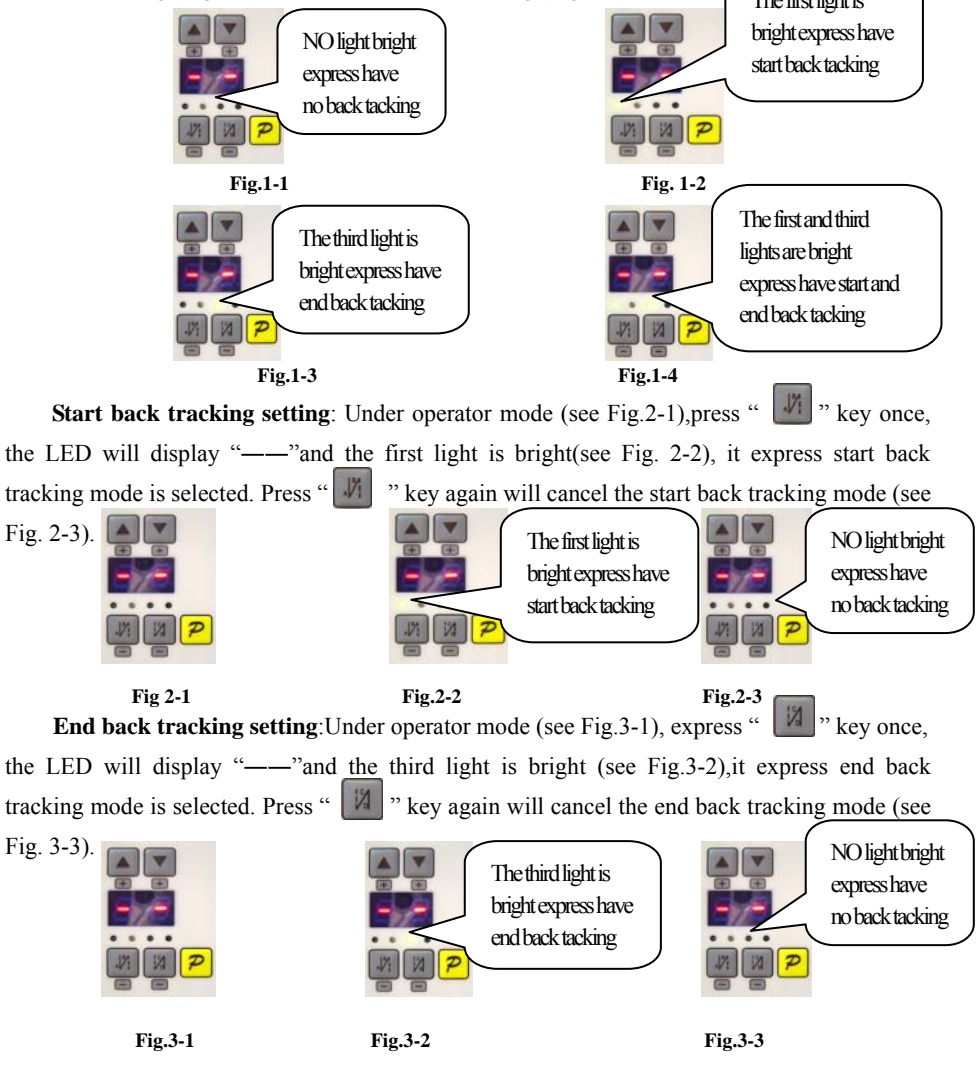

Page 6 of 8

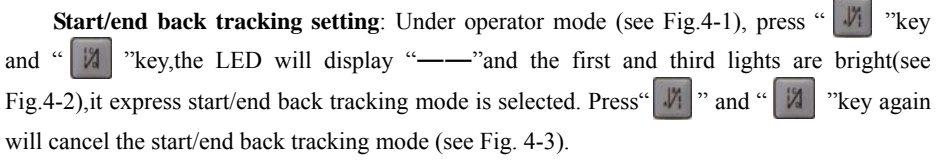

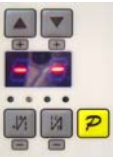

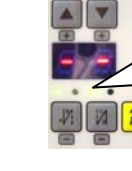

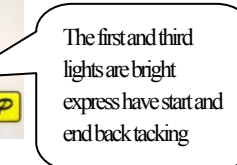

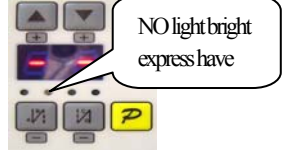

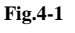

Fig. 4-2

Fig.4-3

When there is a failure, the error code will flash. As is shown in the following figure, the error codes are 08 (Fig. 5-1) and 11 (Fig. 5-2) respectively.

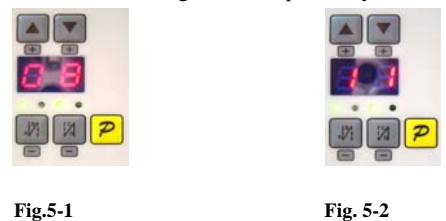

Temporary speed setting: During idle mode, The user can adjust temporary speed by Key or key. Press key, Temporary speed can be increased Temporary speed(max. speed can be set to Level of A setting). Press Wkey, The temporary speed can be decreased (minimum speed can be set to 200rpm). The speed can be set default after resetting power.

### 2.Parameter Adjustment Instructions

There are three buttons under the digital tube, one is "P", one is "+", the other is"-".Under status display, continue press "P" key, the parameter setting mode will start, **R** will appear, signifying A parameter. Now: if press "+" and you can change parameter index, there are altogether 5 parameters: A, b, C, d, and E are displayed in a circle, which are shown as: **B**, **B**, **d**, **E**, they signify speed levels, up/correction needle positioning, number of forward/ backward fixed sewing, and solenoid output setting respectively. If press "-"you can change parameter index too, but there are altogether 5 parameters: E,d,C,b and A are displayed in a circle, which are shown as: **E**, **d**, **B**, **B**. Detailed setting shall be done as the following:

Page 7 of 8

| No. | Name                                        | Function                                                                                                    | Display<br>icon |
|-----|---------------------------------------------|----------------------------------------------------------------------------------------------------|-----------------|
| 1   | Speed<br>Level<br>Setting                   | Speed selection scope is 1-9, with 1 slowest and 9 fastest.<br>Maximum speed is set by HMI and the operator cannot set it.<br>Press button"P"once, LED will display A, Press button<br>"P"again to start speed setting, then press button "+"or"—" to<br>choose speed levels, press each time, the speed will be one level<br>faster or slower. After speed setting, press "P" to save and exit.             | 8               |
| 2   | Up/Correction<br>Needle Position<br>Setting | Press "P"and press button "+"or press button "—" four<br>times to choose LEB to display the letter "b", Press"P" to start<br>up/correction needle position setting, press "+"or "—"to set the<br>parameter, 0 signifies up needle position, 1 signifies correction<br>needle position. After setting, press button "P" to save.                                                                              | 8               |
| 3   | Setting number of pre-fixed sewing          | After pressing button "P", press button "+"two times or<br>press button "—" three times, LED will display the letter "C",<br>Press button "P" to start fixed sewing setting, and press "+"or<br>"—" to set the number of fixed sewing. Number of fixed<br>sewing setting range is 0~9, 0 signifies no fixed sewing set; 1-9<br>signifies number of fixed sewing. After setting, press button<br>"P" to save. | 8               |
| 4   | Setting number of post-fixed sewing         | After pressing button "P", press button "+"three times or<br>press button "—" two times. LED will display the letter "d",<br>Press button "P" to start fixed sewing setting, and press "+"or<br>"—" to set the number of fixed sewing. Number of fixed<br>sewing setting range is 0—9, 0 signifies no fixed sewing set.<br>After setting, press button "P"to save.                                           | Ь               |

386P00386 2009.8

Page 8 of 8